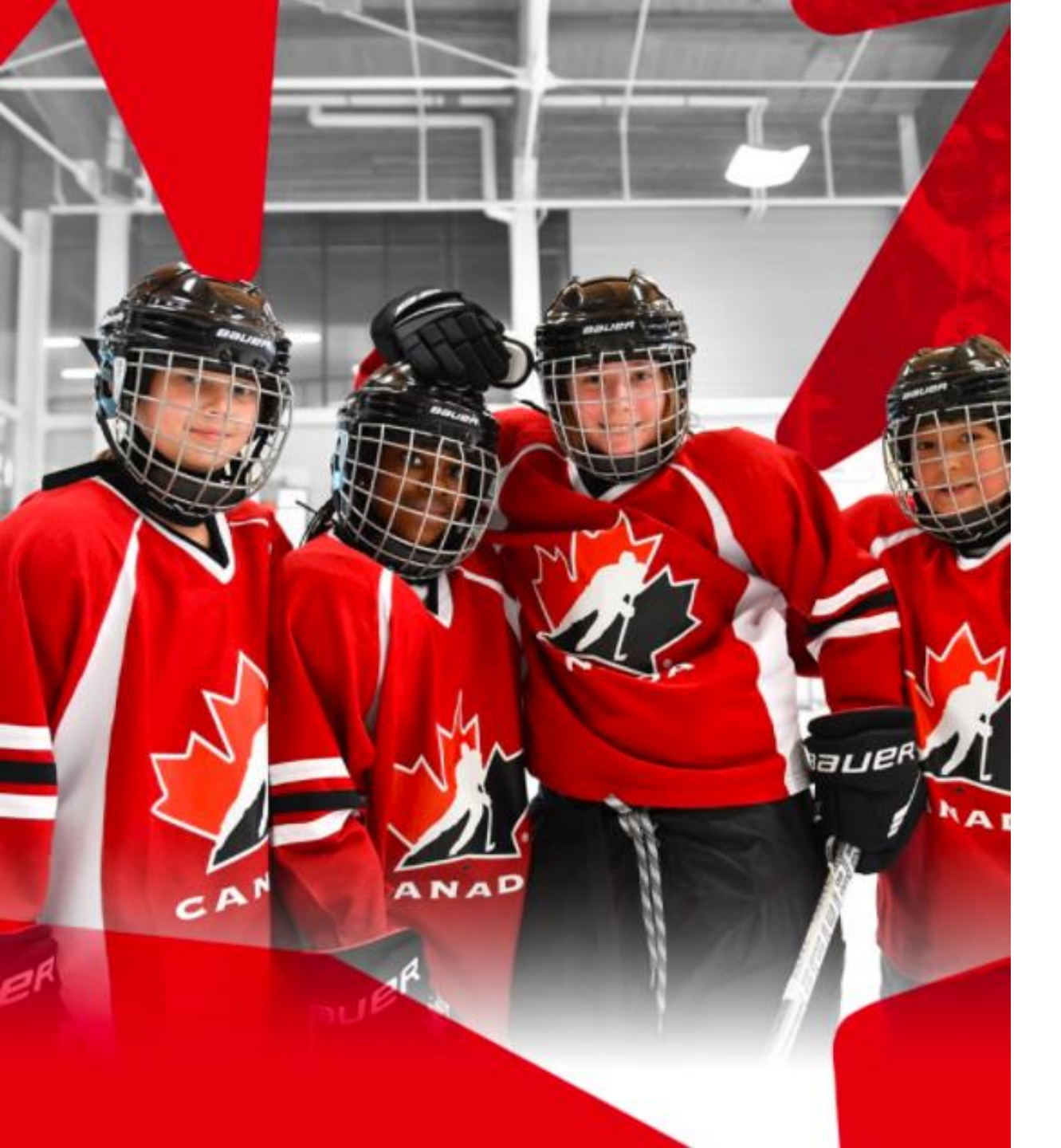

# How to Create a Hockey Canada Registry Account

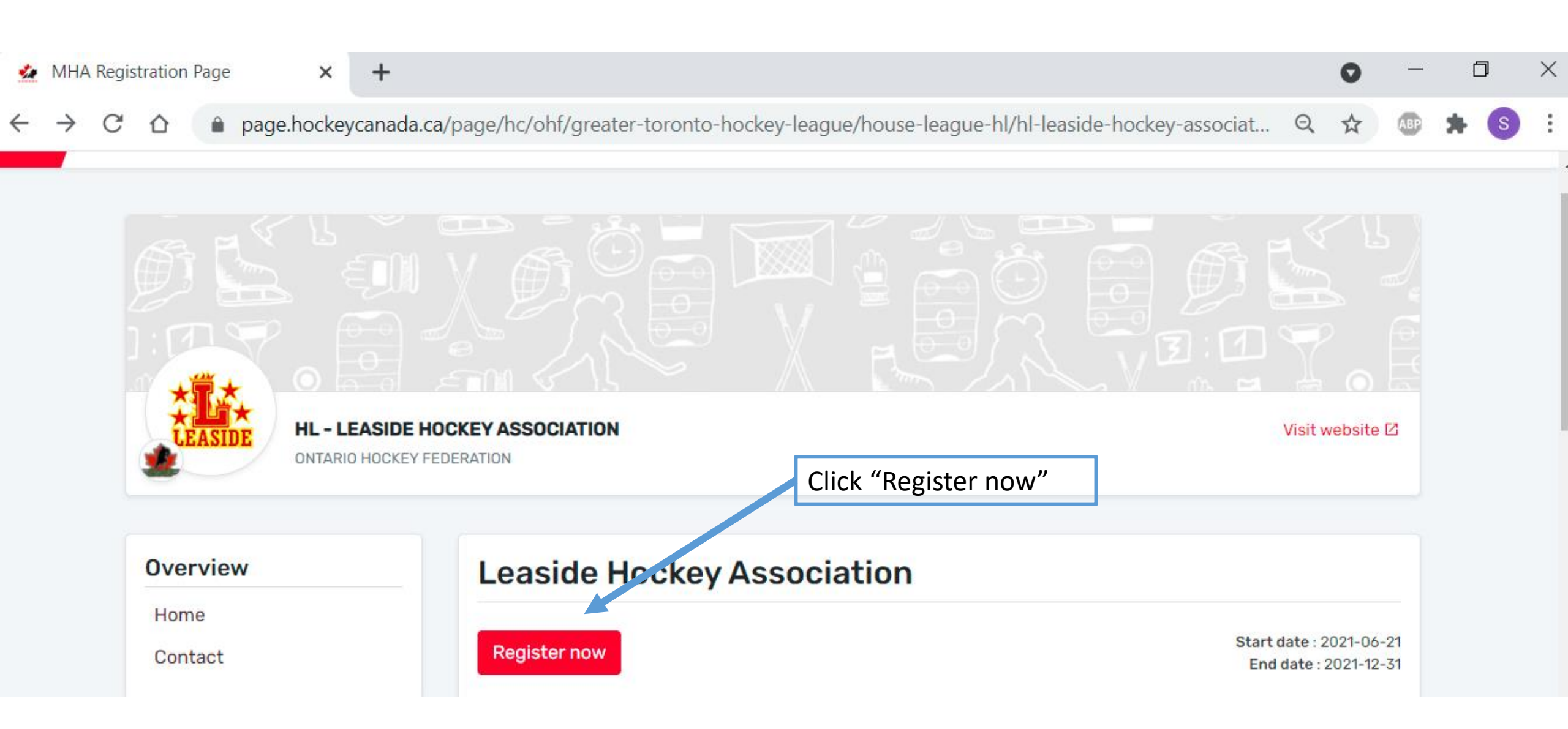

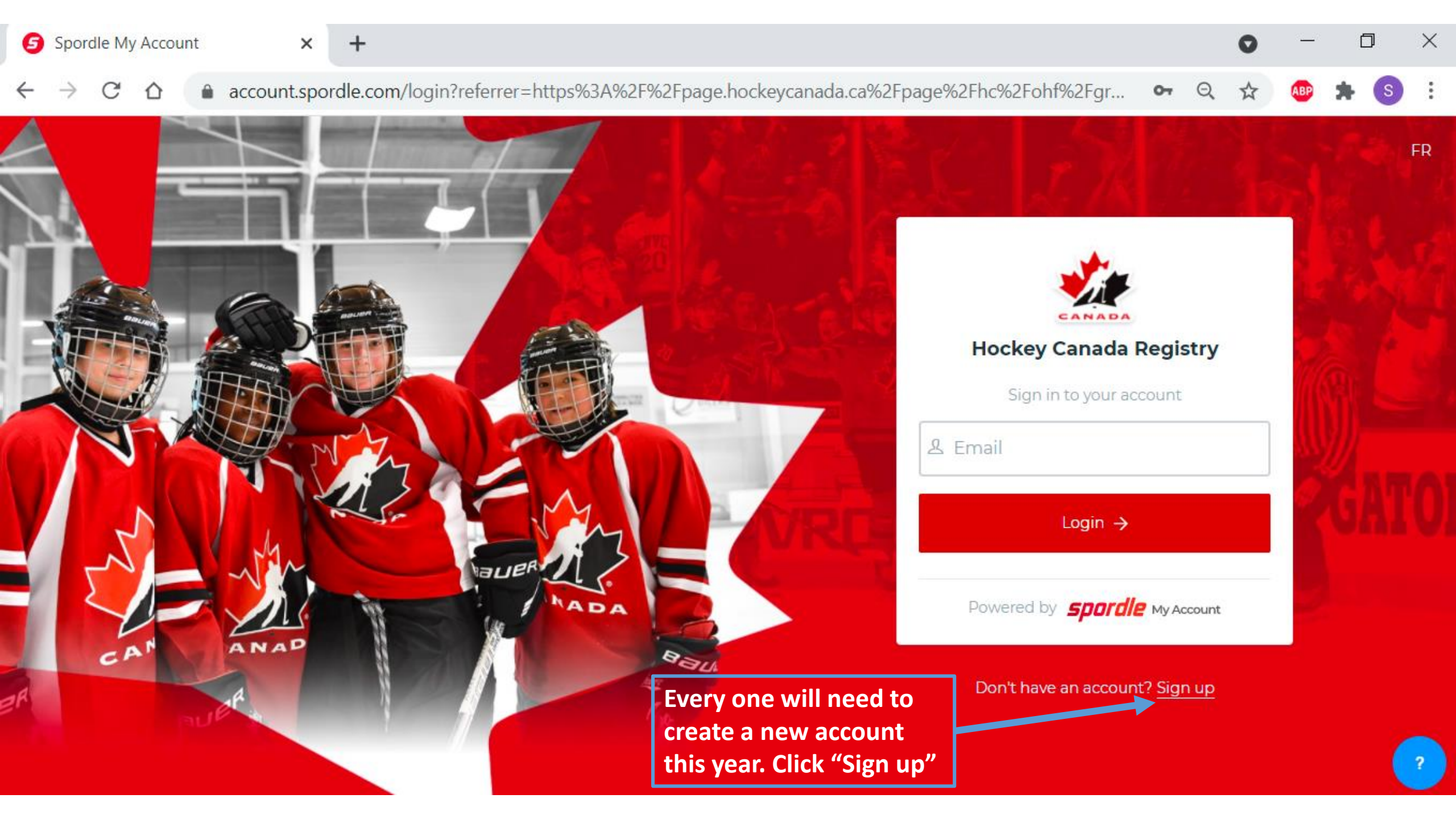

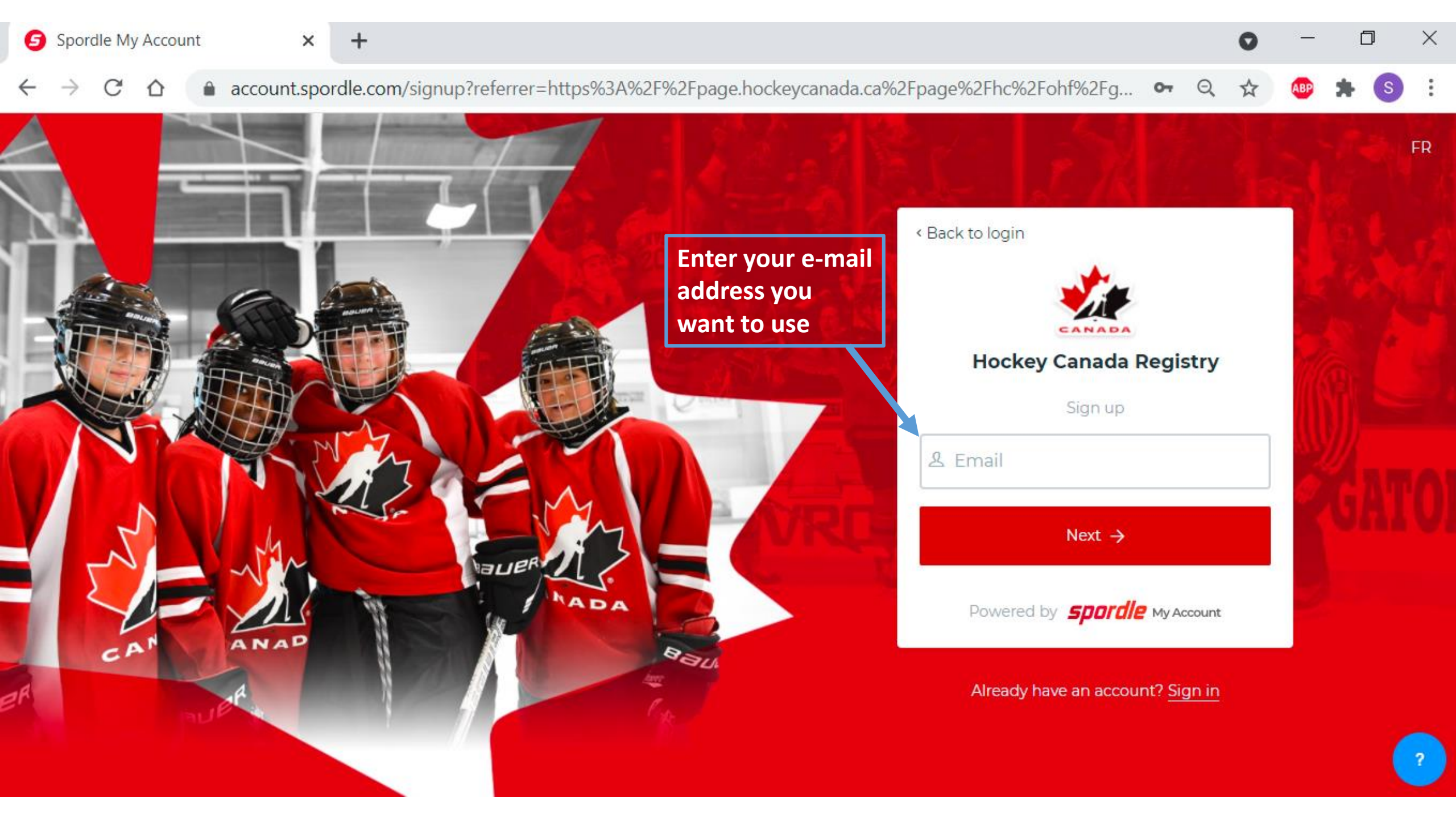

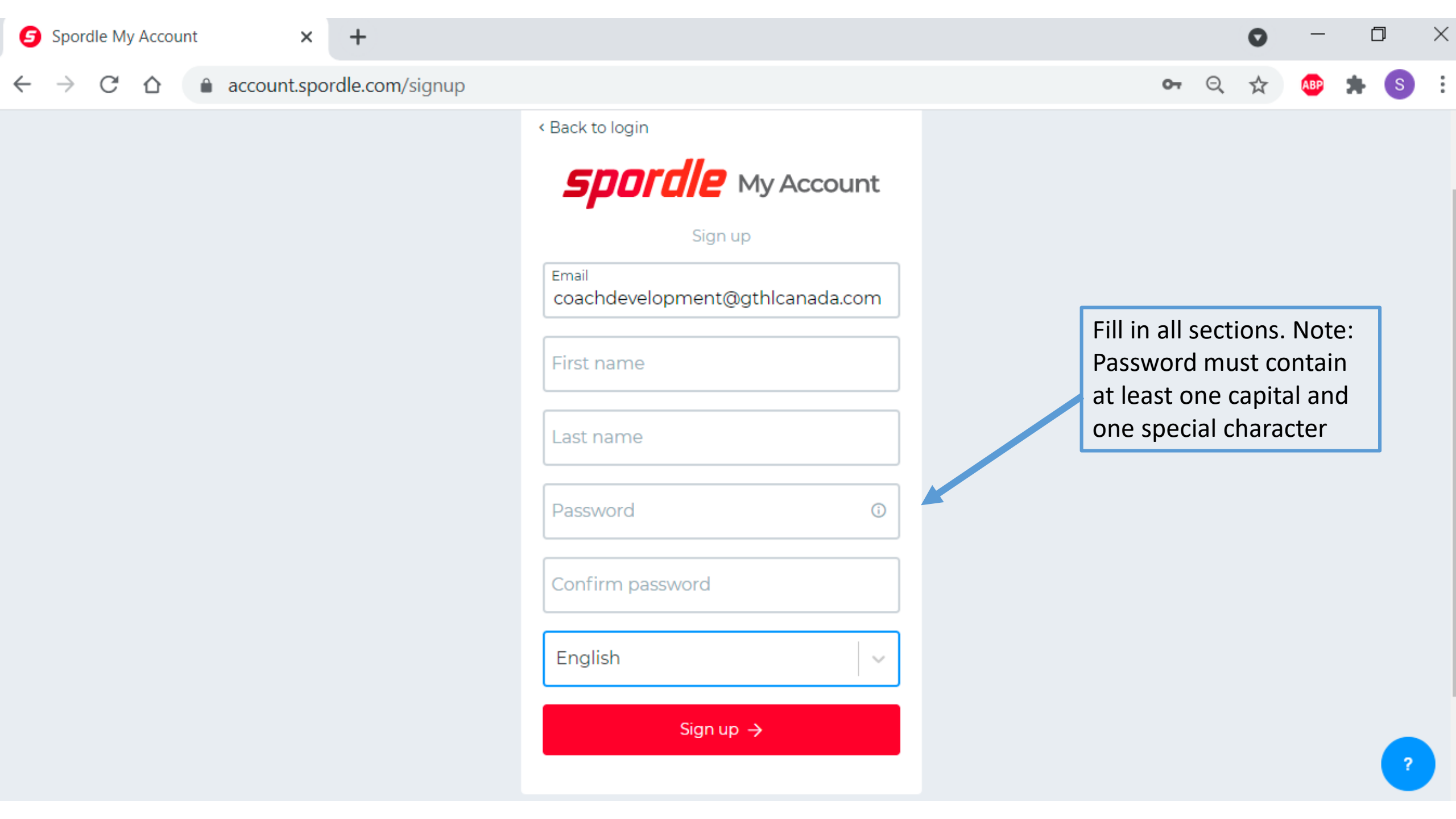

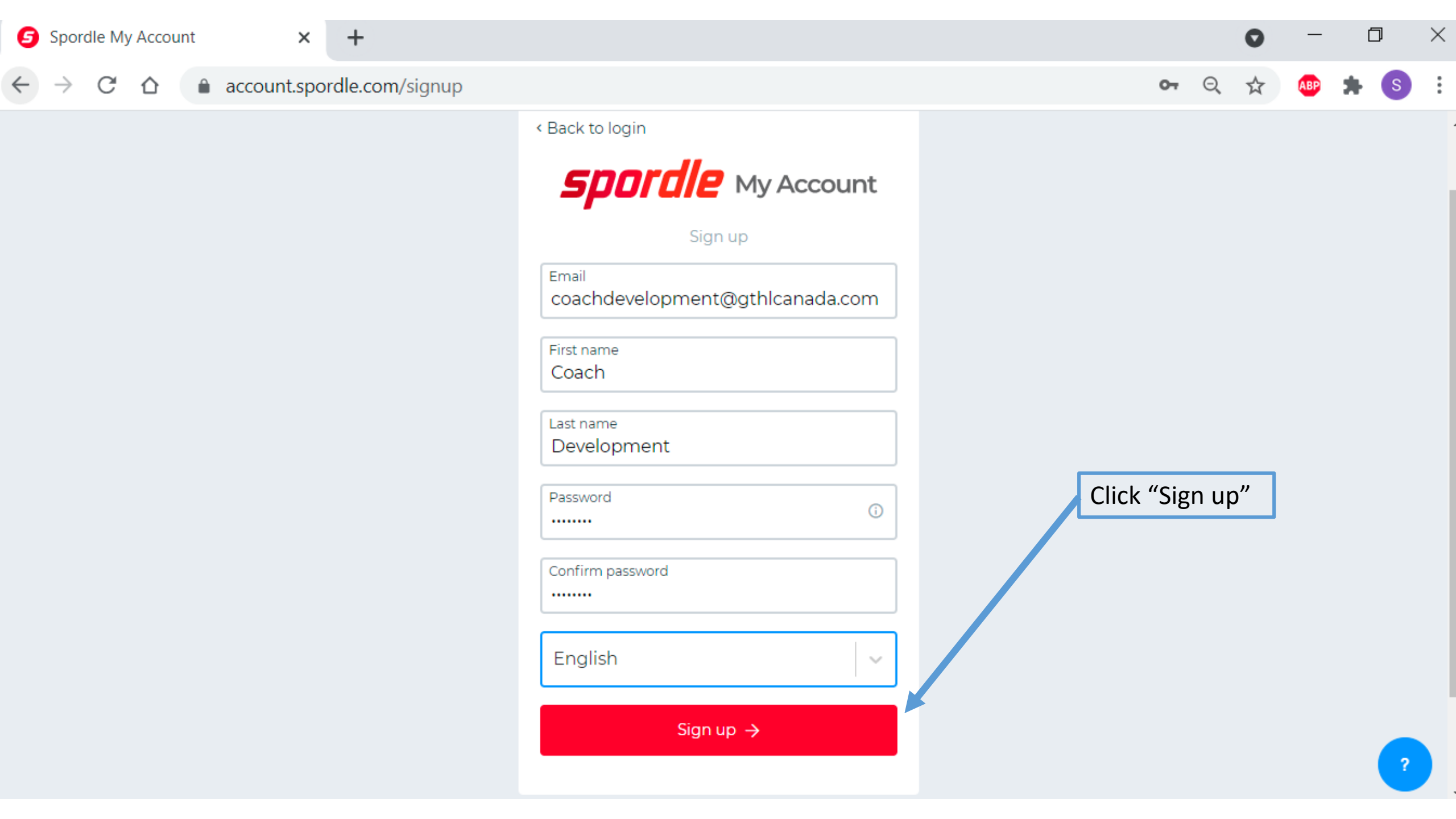

![](_page_6_Picture_0.jpeg)

Back to login
Spordle My Account
Dease enter the verification code sent to
coachdevelopment@gthlcanada.com
Derify

You did not receive an email? Send Email

Verification code will be sent to your e-mail address.

![](_page_7_Picture_0.jpeg)

Thu 24/06/2021 2:10 PM

HCR Hockey Canada <no-reply-hcr@hockeycanada.ca>

HCR 3.0 Access

To GTHL Coach Development

Your verification code is 701800.

E-mail will look like this. Be sure to check junk mail if you do not see this e-mail in your inbox.

![](_page_8_Picture_0.jpeg)

| < Back to login                                                               |                                        |
|-------------------------------------------------------------------------------|----------------------------------------|
| <b>spordle</b> My Account                                                     | Enter in verification code from e-mail |
| Please enter the verification code sent to<br>coachdevelopment@gthlcanada.com |                                        |
| 7 0 1 8 0 0                                                                   |                                        |
| Verify                                                                        |                                        |

You did not receive an email? Send Email

![](_page_9_Picture_0.jpeg)

![](_page_9_Picture_1.jpeg)

O

 $\times$ 

# **Spordle** My Account

Coach coachdevelopment@gthlcanada.com
← Change user
Password
Forgot password?

You will now be able to login to your account using the password you created

## $\leftarrow \rightarrow C \triangle$ account.spordle.com/terms

![](_page_10_Picture_3.jpeg)

# Terms and conditions

Please read and accept the following terms and conditions of use before proceeding.

#### Spordle Terms of Use

### Terms and Conditions

#### **User Agreement**

This User Agreement ("Agreement") is entered into between Spordle Inc. ("Spordle") and the user ("User", "you", "your") to govern your use of the Spordle Solutions ("Solutions") that you will access from the Spordle ID platform either through Spordle My Account ("User Account"). Please read this agreement carefully. You must agree to all of the terms of this agreement to use Spordle My Account.

By clicking the "I Agree" checkbox or by accessing, browsing or using the Platform, you agree to be bound by these Terms of Service and any related policies or guidelines, including any subsequent amendments or modifications.

#### Decline & exit

Select "I agree"

 $\times$ 

07

.

l agree ✓

![](_page_11_Figure_0.jpeg)

![](_page_12_Figure_0.jpeg)

![](_page_13_Picture_0.jpeg)

![](_page_14_Picture_0.jpeg)